# لمعتسي ةرادإ ةملك تلكش RA VPN لمعتسي جراد اللامي FTD يلع FMC

## تايوتحملا

<u>ةمدقملا</u> <u>قيساسألا تابلطتملا</u> <u>تابلطتملا</u> <u>ةمدختسملا تانوكملا</u> <u>نى وكتلا</u> <u>ويرانيس الوقك بش ال يطيطختا امسراا</u> <u>قعومچملل DN و يساسألI LDAP DN ديدجت</u> <u>LDAP ل SSL ةداەش رذج خسن</u> <u>(يرايتخا) LDAPs مداخ يل ع "يال حمل ا زامجل ا نزخم" يف قتب ثم قددعتم تاداهش دوجو قل اح يف</u> FMC تانىوكت <u>صيخرتاا نم ققحتاا</u> <u>دادعالا ملاع</u> رورملا ةملك قرادال AnyConnect نيوكت ر ش ن ل ا ىئاەنلا بىترتلا <u>AAA نيوكت</u> AnyConnect ن<u>يوكت</u> <u>ققحتاا</u> <u>مدختسمل الااصتال روزمل اقملك قرادا قيلمع نم ققحتل او AnyConnect بالاستال ا</u> <u>امحالصاو ءاطخألا فاشكتسا</u> ءاطخألا حيحصت <u>ةلماعلا رورملا ةملك ةرادا ءاطخا حيحصت تايلمع</u> <u>رورملا ةملك ةرادا ءانثأ اهتفداصم تمت يتلا قعىاشلا ءاطخألاا</u>

## ةمدقملا

نيذلا AnyConnect ءالمعل LDAPs مادختساب رورملا ةملك ةرادإ نيوكت دنتسملا اذه فصي ب نولصتي Cisco Firepower Threat Defense (FTD).

ةيساسألا تابلطتملا

تابلطتملا

:ةيلاتلا عيضاوملاب ةيساساً ةفرعم كيدل نوكت نأب Cisco يصوت

• (ةيرەاظلا ةصاخلا دعب نع لوصولا ةكبش) RA VPN قكبش نيوكتب ةيساسا ةفرعم ىلع FMC

- FMC ىلع LDAP مداخ نيوكتب ةيساسأ ةفرعم •
- Active Directory بةيساساً ةفرعم

ةمدختسملا تانوكملا

ةيلاتلا ةيداملا تانوكملاو جماربلا تارادصإ ىلإ دنتسملا اذه يف ةدراولا تامولعملا دنتست

- مداخ Microsoft 2012 R2
- - FMCv 7.3.0 ليغشت
- FTDv 7.3.0 ليغَشَت

ةصاخ ةيلمعم ةئيب يف ةدوجوملا ةزهجألاا نم دنتسملا اذه يف ةدراولا تامولعملا ءاشنإ مت. تناك اذإ .(يضارتفا) حوسمم نيوكتب دنتسملا اذه يف ةمدختسُملا ةزهجألا عيمج تأدب رمأ يأل لمتحملا ريثأتلل كمهف نم دكأتف ،ليغشتلا ديق كتكبش.

## نيوكتلا

ويرانيسلاو ةكبشلل يطيطختلا مسرلا

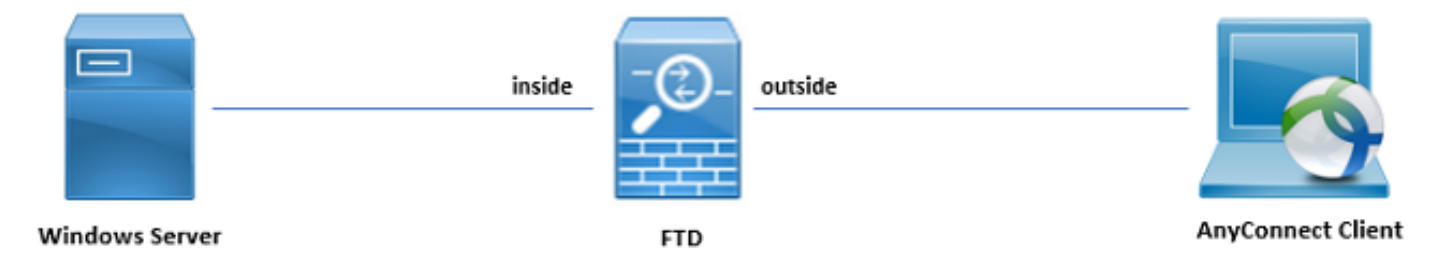

رورم ةملك ةرادإ ةيلمع رابتخال ADCS و ADD مادختساب اقبسم Windows مداخ نيوكت مت .هذه نيمدختسملا تاباسح ءاشنإ متي ،اذه نيوكتلا ليلد يف .مدختسملا

:نيمدختسملا تاباسح

- مداخب طابترالاب FTD ل حامسلل ليلد باسحك باسحلا اذه مادختسإ متي :لوؤسملا Active Directory.
- admin: مدختسملا ةيوه راهظإل مدختسي رابتخإ لوؤسم باسح.

ةعومجملل DN و يساسألI LDAP DN ديدحت

1. مداخلا قرادإ تامولعم ةحول لالخ نم Active Directory Users and Computers حتف.

| Server Ma                                                                                                    | anager • Dashboard                                                                                                    |                                                                                                    | -                                                                                                    | (2)   Manage Tools View Help<br>Artists Directors Administration Center                                                                                                    |
|----------------------------------------------------------------------------------------------------|----------------------------------------------------------------------------------------------------|----------------------------------------------------------------------------------------------------|----------------------------------------------------------------------------------------------------|----------------------------------------------------------------------------------------------------|
| I Local Server<br>I Local Server<br>AD CS<br>I AD DS<br>A AD FS<br>E DNS<br>I File and Storage Services<br>NAP | WELCOME TO SERVER MANAGER  OUICK START  OUICK START  OUICK START  OUICK START  OUICK START  OUICK START  C Add  Add  Add  Add  C rea  LEARN MORE  ROLES AND SERVER GROUPS | Active Directory Administrative Center<br>Active Directory Module for Windows PowerShell<br>Active Directory Stess and Services<br>Active Directory Users and Computers<br>ACTIVE Directory Users and Computers<br>AD FS Management<br>ADSI faid<br>Certification Authority<br>Component Services<br>Computer Management<br>Defragment and Optimize Drives<br>DNS<br>Event Viewer<br>Group Policy Management<br>Health Registration Authority<br>Internet Information Services (IIS) Manager<br>ISCSI Initiator<br>Local Security Policy                                                                                                    |                                                                                                    |                                                                                                    |
|                                                                                                    | Roles: 7   Server groups: 1   Servers total: 1<br>AD CS 1<br>Manageability<br>Events<br>Services<br>Performance<br>BPA results                                            | Image ability     Image ability     Image ability     Image ability     Image ability       Image ability     Image ability     Image ability     Image ability       Image ability     Image ability     Image ability       Image ability     I | DNS     1       Image ability     Image ability       Image ability     Image ability </th <th>Network Policy Server<br/>ODBC Data Sources (32-bit)<br/>ODBC Data Sources (34-bit)<br/>Performance Monitor<br/>Resource Monitor<br/>Security Configuration Wizard<br/>Services<br/>System Information<br/>Task Scheduler<br/>Windows Firenall with Advanced Security<br/>Windows Memory Diagnostic<br/>Windows Versel Stell</th> | Network Policy Server<br>ODBC Data Sources (32-bit)<br>ODBC Data Sources (34-bit)<br>Performance Monitor<br>Resource Monitor<br>Security Configuration Wizard<br>Services<br>System Information<br>Task Scheduler<br>Windows Firenall with Advanced Security<br>Windows Memory Diagnostic<br>Windows Versel Stell |
|                                                                                                    | IIS     1       ①     Manageability       Events     Services       Performance     BPA results                                                                           | Image ability     Image ability       Events     Events       Services     Performance       BPA results     BPA results                                                                                                    | All Servers 1     All Servers 1     O     Manageability     Events     Services     Performance     BPA results                                                                                                    | Windows PowerShell (486)<br>Windows PowerShell ISE<br>Windows PowerShell ISE (466)<br>Windows Server Backup<br>Activate Windows<br>to to Action Center to activate Windows.                                                                                                    |

ةروصلا يف حضوم وه امك ،Advanced Features ةحاتإب مقو ،ىلعألا يف ةحوللا View Option حتفا

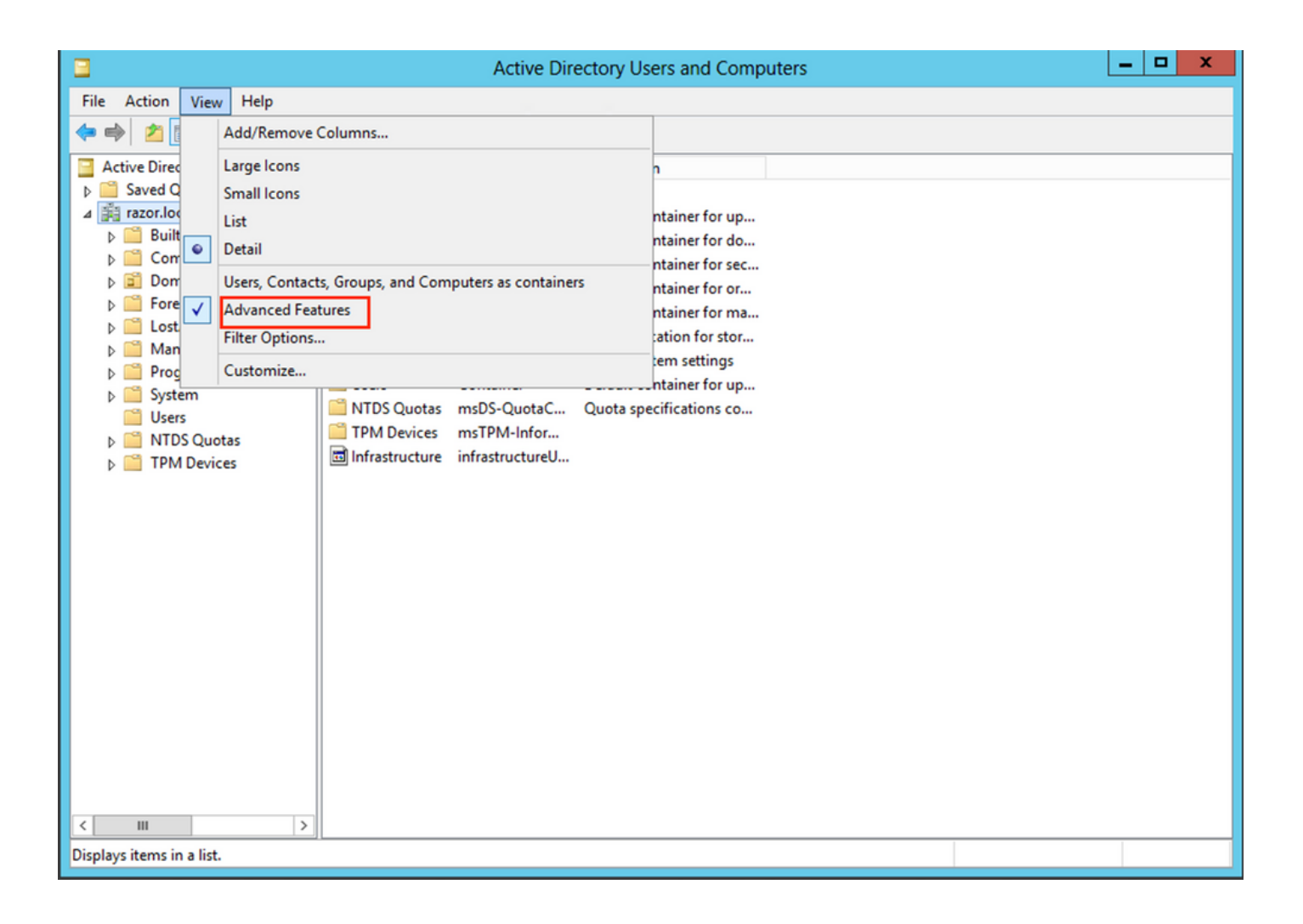

AD. تانىئاك تحت ةيفاضإلا صىئاصخلا ضرع كلذ حيتي

•

مث ،razor.local قوف نميألا سواملا رزب رقنا ،razor.local رذجلاب ةصاخلا DN ةكبش ىلع روثعلل ،لاثملا ليبس ىلع تقروصلا هذه يف حضوم وه امك ،Properties رتخأ

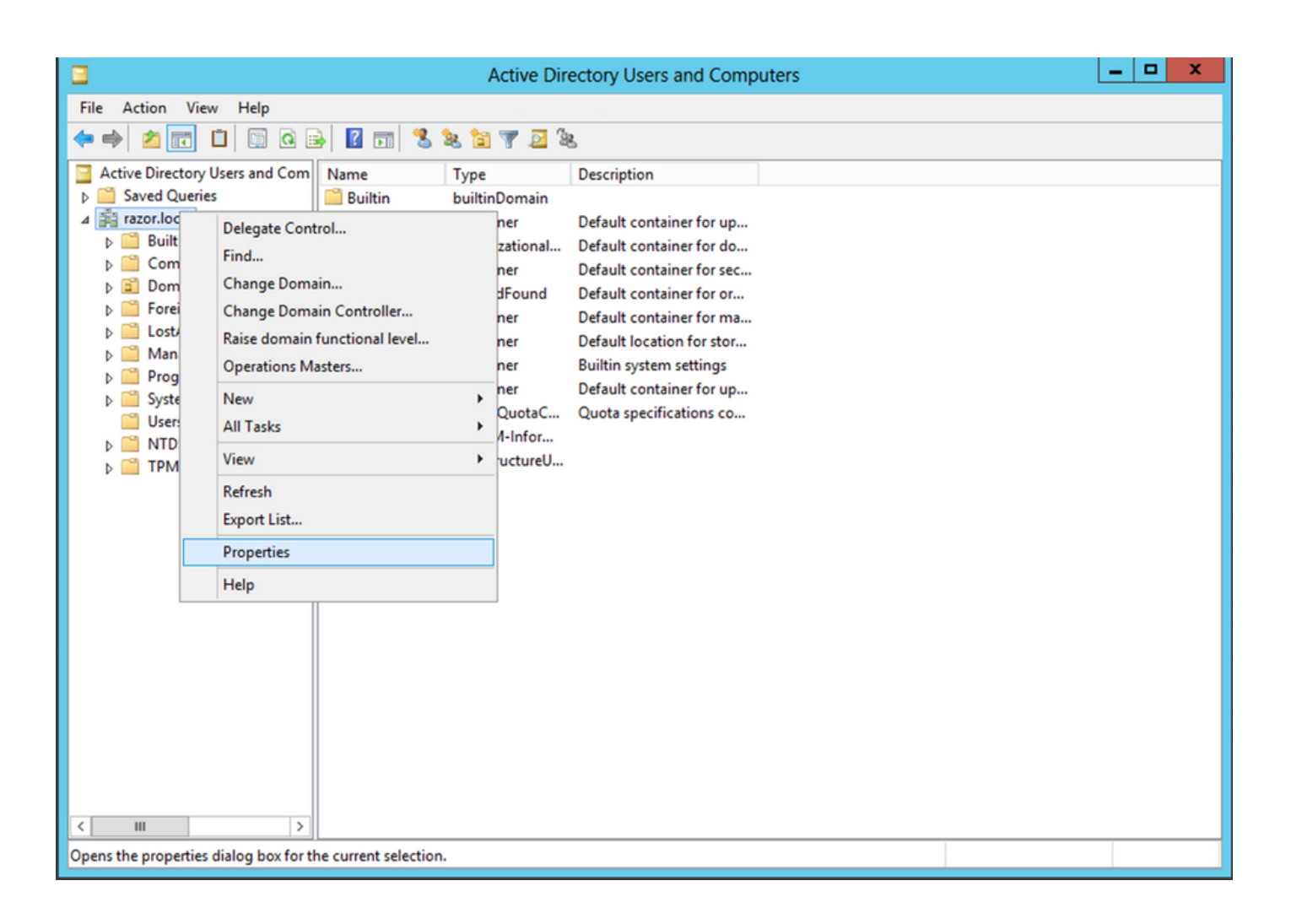

تحت Properties، رتخأ Attribute Editor درقال قمالع View، رقن امث ،صئاصخلا تحت View من أصئ المك ، View رقام وه ام قروصلا يف حضوم.

.اقحال FMC يف مقصلو DN خسن نكمي ثيح ةديدج ةذفان حتفي اذهو.

طيخلا تجرخ OK in order to تقطقط .قحال تقول اهظفحو ةميقلا خسنا .DC=razor، DC=local رذجلا DN نوكي ،لااثملا اذه يف صئاصخلا تجرخ in order to تيناث OK تقطقطو ةذفان ررحم ةمس.

| raz                          | zor.local Properties ?                      | x  |  |  |  |
|------------------------------|---------------------------------------------|----|--|--|--|
| General Managed By Ob        | oject Security Attribute Editor             |    |  |  |  |
| Attributes:                  | Attributes:                                 |    |  |  |  |
| Attribute                    | Value                                       | ~  |  |  |  |
| defaultLocalPolicyObj        | <not set=""></not>                          |    |  |  |  |
| description                  | <not set=""></not>                          |    |  |  |  |
| desktopProfile               | <not set=""></not>                          | =  |  |  |  |
| displayName                  | <not set=""></not>                          |    |  |  |  |
| displayNamePrintable         | <not set=""></not>                          |    |  |  |  |
| distinguishedName            | DC=razor,DC=local                           |    |  |  |  |
| domainPolicyObject           | <not set=""></not>                          |    |  |  |  |
| domainReplica                | <not set=""></not>                          |    |  |  |  |
| dSASignature                 | { V1: Flags = 0x0; LatencySecs = 0; DsaGuid |    |  |  |  |
| dSCorePropagationD           | 0x0 = ( )                                   |    |  |  |  |
| eFSPolicy                    | <not set=""></not>                          |    |  |  |  |
| extensionName                | <not set=""></not>                          |    |  |  |  |
| flags                        | <not set=""></not>                          |    |  |  |  |
| forceLogoff                  | (never)                                     | ~  |  |  |  |
| < 111                        | < III >                                     |    |  |  |  |
| View                         | Filter                                      |    |  |  |  |
| String Attribute Editor      |                                             |    |  |  |  |
| Attribute: distinguishedName |                                             |    |  |  |  |
| Value:                       |                                             |    |  |  |  |
| DC=razor,DC=local            |                                             |    |  |  |  |
| Clear                        | OK Cano                                     | el |  |  |  |

•

•

.ةروصلا هذه يف حضوم وه امك ،OK رقنا مث ،mmc.exe لخدأو Win+R طغضا

| 🖅 Run | $\times$                                                                                              |
|-------|----------------------------------------------------------------------------------------------------|
| 0     | Type the name of a program, folder, document, or Internet resource, and Windows will open it for you. |
| Open: | mmc.exe v                                                                                             |
|       | OK Cancel <u>B</u> rowse                                                                              |

:ةروصلا هذه يف حضوم وه امك ،...File > Add/Remove Snap-in...، ىلإ لقتنا

| <b>a</b>                                                    | Console1 - [Console Root]                |              |
|-------------------------------------------------------------|------------------------------------------|--------------|
| File Action View Favorites Window Help                      |                                          | _ 8 ×        |
| New Ctrl+N                                                  |                                          |              |
| Open Ctrl+O                                                 |                                          | Actions      |
| Save Ctrl+S                                                 | There are no items to show in this view. | Console Root |
| Save As                                                     |                                          | More Actions |
| Add/Remove Snap-in Ctrl+M                                   |                                          |              |
| 1 CDWs download 220 day                                     |                                          |              |
| 1 C:\Windows\system32\dsa                                   |                                          |              |
| 3 C:\Windows\system32\certmar                               |                                          |              |
| 4 C:\Windows\system32\certsry                               |                                          |              |
| Exit                                                        |                                          |              |
|                                                             |                                          |              |
|                                                             |                                          |              |
|                                                             |                                          |              |
|                                                             |                                          |              |
|                                                             |                                          |              |
|                                                             |                                          |              |
|                                                             |                                          |              |
|                                                             |                                          |              |
|                                                             |                                          |              |
|                                                             |                                          |              |
|                                                             |                                          |              |
|                                                             |                                          |              |
|                                                             |                                          |              |
| Enables you to add snap-ins to or remove them from the snap | o-in console.                            | ,            |

:ةروصلا هذه يف حضوم وه امك ،Add رقنا مث Certificates رتخا ،ةحاتمانا قيفاضإلا تناودالا تحت

٠

| alabie graphins:           | Vendor        | ^ | Console Root | Edit Extensions  |
|----------------------------|---------------|---|--------------|------------------|
|                            | Venuor        |   |              | Cont CArchaonann |
| Active Directory Do        | Microsoft Cor |   |              | <u>R</u> emove   |
| Active Directory Site      | Microsoft Cor |   |              |                  |
| Active Directory Use       | Microsoft Cor |   |              | Maus Lis         |
| ActiveX Control            | Microsoft Cor |   |              | move Op          |
| AUSI EDIT                  | Microsoft Cor |   |              | Move Down        |
| GAUCHORIZATION Manager     | Microsoft Cor |   | d >          |                  |
| Certificates               | Microsoft Cor |   |              |                  |
| al Certification Authority | Microsoft Cor |   |              |                  |
| Component Services         | Microsoft Cor |   |              |                  |
| Computer Managem           | Microsoft Cor |   |              |                  |
| Device Manager             | Microsoft Cor |   |              |                  |
| Disk Management            | Microsoft and |   |              | Advanced         |
| ·                          |               | * |              | Howarden         |

:ةروصلا هذه يف حضوم وه امك ،Next رقنا مث Computer account رتخأ

| Certificates snap-in                                                                                                    | ×      |
|----------------------------------------------------------------------------------------------------|--------|
| This snap-in will always manage certificates for:<br><u>My user account</u><br><u>Service account</u><br><u>Computer account</u> |        |
| < <u>B</u> ack                                                                                                    | Cancel |

بقنا ،انه حضوم وه امك Finish.

| Select Computer                                                                                                    | × |
|----------------------------------------------------------------------------------------------------|---|
| Select the computer you want this snap-in to manage.         This snap-in will always manage: <ul> <li>Local computer: (the computer this console is running on)</li> <li>Another computer:</li> <li>Another computer:</li> <li>Browse</li> </ul> Allow the selected computer to be changed when launching from the command line. This only applies if you save the console. |   |
| < Back Finish Cance                                                                                                    | ł |

.ةروصلا هذه يف حضوم وه امك ،OK رقنا ،نآلا

| Vendor        | ^                                                                                                    |                                                                                                    | Console Root                                                                                                    | Edit Extensions                                                                                                    |
|---------------|----------------------------------------------------------------------------------------------------|----------------------------------------------------------------------------------------------------|----------------------------------------------------------------------------------------------------|----------------------------------------------------------------------------------------------------|
| Microsoft Cor |                                                                                                    |                                                                                                    | La Certificates (Local Computer)                                                                                                    | Remove                                                                                                    |
| Microsoft Cor |                                                                                                    |                                                                                                    |                                                                                                    |                                                                                                    |
| Microsoft Cor |                                                                                                    |                                                                                                    |                                                                                                    | Mouse Line                                                                                                    |
| Microsoft Cor |                                                                                                    |                                                                                                    |                                                                                                    | nove go                                                                                                    |
| Microsoft Cor |                                                                                                    | <u>A</u> dd >                                                                                                    |                                                                                                    | Move Down                                                                                                    |
| Microsoft Cor |                                                                                                    |                                                                                                    |                                                                                                    |                                                                                                    |
| Microsoft Cor |                                                                                                    |                                                                                                    |                                                                                                    |                                                                                                    |
| Microsoft Cor |                                                                                                    |                                                                                                    |                                                                                                    |                                                                                                    |
| Microsoft Cor |                                                                                                    |                                                                                                    |                                                                                                    |                                                                                                    |
| Microsoft Cor |                                                                                                    |                                                                                                    |                                                                                                    |                                                                                                    |
| Microsoft Cor |                                                                                                    |                                                                                                    |                                                                                                    |                                                                                                    |
| Microsoft and | ~                                                                                                    |                                                                                                    |                                                                                                    | Advanced                                                                                                    |
|               | Microsoft Cor<br>Microsoft Cor<br>Microsoft Cor<br>Microsoft Cor<br>Microsoft Cor<br>Microsoft Cor<br>Microsoft Cor<br>Microsoft Cor<br>Microsoft Cor<br>Microsoft Cor<br>Microsoft Cor<br>Microsoft Cor<br>Microsoft Cor<br>Microsoft Cor<br>Microsoft Cor<br>Microsoft Cor<br>Microsoft Cor | Microsoft Cor<br>Microsoft Cor<br>Microsoft Cor<br>Microsoft Cor<br>Microsoft Cor<br>Microsoft Cor<br>Microsoft Cor<br>Microsoft Cor<br>Microsoft Cor<br>Microsoft Cor<br>Microsoft Cor<br>Microsoft Cor | Microsoft Cor<br>Microsoft Cor<br>Microsoft Cor<br>Microsoft Cor<br>Microsoft Cor<br>Microsoft Cor<br>Microsoft Cor<br>Microsoft Cor<br>Microsoft Cor<br>Microsoft Cor<br>Microsoft Cor<br>Microsoft Cor<br>Microsoft Cor<br>Microsoft Cor<br>Microsoft Cor<br>Microsoft Cor | Microsoft Cor<br>Microsoft Cor<br>Microsoft Cor<br>Microsoft Cor<br>Microsoft Cor<br>Microsoft Cor<br>Microsoft Cor<br>Microsoft Cor<br>Microsoft Cor<br>Microsoft Cor<br>Microsoft Cor<br>Microsoft Cor<br>Microsoft Cor<br>Microsoft Cor<br>Microsoft Cor<br>Microsoft Cor<br>Microsoft Cor<br>Microsoft Cor |

عي سوتب مق (LDAPs لبق نم ةمدختسملا قداهشلا رادصإ بجي Certificates. لاجملا مسا ىل تةجردم تاداهش ثالث مداخلا اذه ىلع دجوي Windows. مداخلا (FQDN) لماكلاب لهؤملا:

ةطساوبو razor-WIN-E3SKFJQD6J7-CA ىل| قدصم عجرم ةداەش رادص| مت.

•

•

•

supinfo-WIN-FNJVP9QUEH9-CA. ىلإو نم ةرداص قدصم عجرم ةداەش

مت WIN-E3SKFJQD6J7.razor.local razor-WIN-E3SKFJQD6J7-CA.

نيت حل اص ريغ نييلوألاا نيت داهشلاا نإف يل اتل ابو WIN-E3SKFJQD6J7.razor.local وه FQDN وه FQDN نوكي ،اذه نيوك تل اليل ديف ايئاقلت اهرادصإ مت قداهش يه WIN-E3SKFJQD6J7.razor.local اهرادصإ مت يتل اقيوهلا قداهش LDAPs SSL قداهشك مادختسالل ليصافتلا نم ققحتلل قداهشلا يلع اجودزم ارقن رقنا Windows Server. لي مان عجرملا قمدخ قطساوب.

| <b>a</b> (                                            | Console1 - [Console Root\Certif        | icates (Local Computer)\Perso | nal\Certificates] |              | _ 🗆 X    |  |  |  |
|-------------------------------------------------------|----------------------------------------|-------------------------------|-------------------|--------------|----------|--|--|--|
| 🚟 File Action View Favorites Window                   | File Action View Favorites Window Help |                               |                   |              |          |  |  |  |
|                                                       |                                        |                               |                   |              |          |  |  |  |
| Console Root                                          | Issued To A                            | Issued By                     | Expiration Date   | Actions      |          |  |  |  |
| ⊿ ☐ Certificates (Local Computer)                     | 🛱 razor-WIN-E3SKFJQD6J7-CA             | razor-WIN-E3SKFJQD6J7-CA      | 3/22/2026         | Certificates | <b>^</b> |  |  |  |
| ⊿ Personal                                            | Supinfo-WIN-FNJVP9QUEH9-CA             | supinfo-WIN-FNJVP9QUEH9-CA    | 2/23/2025         | More Actions |          |  |  |  |
| Certificates                                          | WIN-E3SKFJQD6J7.razor.local            | razor-WIN-E3SKFJQD6J7-CA      | 4/25/2023         | More Actions |          |  |  |  |
| Finisted Root Certification Author     Finister Trust |                                        |                               |                   |              |          |  |  |  |
| Intermediate Certification Autho                      |                                        |                               |                   |              |          |  |  |  |
| Trusted Publishers                                    |                                        |                               |                   |              |          |  |  |  |
| Untrusted Certificates                                |                                        |                               |                   |              |          |  |  |  |
| Third-Party Root Certification Au                     |                                        |                               |                   |              |          |  |  |  |
| Trusted People                                        |                                        |                               |                   |              |          |  |  |  |
| Client Authentication Issuers                         |                                        |                               |                   |              |          |  |  |  |
| Other People                                          |                                        |                               |                   |              |          |  |  |  |
| Remote Desktop                                        |                                        |                               |                   |              |          |  |  |  |
| Certificate Enrollment Requests                       |                                        |                               |                   |              |          |  |  |  |
| Smart Card Trusted Roots                              |                                        |                               |                   |              |          |  |  |  |
| Trusted Devices                                       |                                        |                               |                   |              |          |  |  |  |
| ▶ Web Hosting                                         |                                        |                               |                   |              |          |  |  |  |
|                                                       |                                        |                               | >                 | ]]           |          |  |  |  |
| Personal store contains 3 certificates.               |                                        |                               |                   |              |          |  |  |  |

ة المادخ المادخ الما المادة المالي المالي المالي المالي المالي المالي المالي المالي المالي المالي الم

Windows. مداخب صاخلا FQDN عوضومل ليدبلا مسالا وأ عئاشلا مسالا قباطتي

نسحملا حاتفملا مادختسإ لقح نمض مداخلا ةقداصم ىلع قداەشلا يوتحت.

تحت Details توكياب قصاخلا بيوبتلا قمالع Subject Alternative Name، نوكيWIN-E3SKFJQD6J7.razor.local تحت ادوجوم.

| Cer                                    | tificate                         | × |  |
|----------------------------------------|----------------------------------|---|--|
| General Details Certification Path     |                                  |   |  |
|                                        |                                  | ٦ |  |
| Show: <all></all>                      | ~                                |   |  |
| Field                                  | Value ^                          |   |  |
| 🛐 Enhanced Key Usage                   | Client Authentication (1.3.6.1   |   |  |
| Application Policies                   | [1]Application Certificate Polic |   |  |
| 🛐 Subject Key Identifier               | 1b 34 75 f8 c4 3e ef 58 fb 43    |   |  |
| authority Key Identifier               | KeyID=cf 83 92 a4 14 00 e7 5     |   |  |
| CRL Distribution Points                | [1]CRL Distribution Point: Distr |   |  |
| Authority Information Access           | [1]Authority Info Access: Acc    |   |  |
| 🖟 Key Usage                            | Digital Signature, Key Encipher  |   |  |
| Subject Alternative Name               | DNS Name=WIN-E3SKFJQD6J 🗸        |   |  |
|                                        |                                  |   |  |
| DNS Name=WIN-E3SKFJQD6J7.raz           | or.local                         |   |  |
| DNS Name=razor.local<br>DNS Name=PAZOP |                                  |   |  |
| DINS Mallie - RAZOR                    |                                  |   |  |
|                                        |                                  |   |  |
|                                        |                                  |   |  |
|                                        |                                  |   |  |
|                                        |                                  |   |  |
|                                        |                                  |   |  |
| Ed                                     | dit Properties Copy to File      |   |  |
| Learn more about certificate details   |                                  |   |  |
|                                        |                                  |   |  |
|                                        | OK                               |   |  |
|                                        | UK                               |   |  |

تحت Enhanced Key Usage، Server Authentication درضاح.

| 📃 Cer                                                                                                    | tificate ×                                                                                                    |  |  |  |  |
|----------------------------------------------------------------------------------------------------|----------------------------------------------------------------------------------------------------|--|--|--|--|
| General Details Certification Path                                                                                                    | ]                                                                                                    |  |  |  |  |
| Show: <all></all>                                                                                                    | ~                                                                                                    |  |  |  |  |
| Field<br>Certificate Template Inform                                                                                                    | Value<br>Template=LDAPoverSSL(1.3.6<br>Client Authentication (1.3.6.1                                                                                                    |  |  |  |  |
| Application Policies                                                                                                    | [1]Application Certificate Polic                                                                                                    |  |  |  |  |
| Subject Key Identifier<br>Authority Key Identifier<br>CRL Distribution Points<br>Authority Information Access<br>Key Usage<br>Client Authentication (1.3.6.1.5.5.)<br>Server Authentication (1.3.6.1.5.5.)<br>Smart Card Logon (1.3.6.1.4.1.311<br>KDC Authentication (1.3.6.1.5.2.3.) | 1b 34 75 f8 c4 3e ef 58 fb 43<br>KeyID=cf 83 92 a4 14 00 e7 5<br>[1]CRL Distribution Point: Distr<br>[1]Authority Info Access: Acc<br>Digital Signature, Key Encipher ∨<br>7.3.2)<br>7.3.1)<br>20.2.2)<br>5) |  |  |  |  |
| Smart Card Logon (1.3.6.1.4.1.311.20.2.2)         KDC Authentication (1.3.6.1.5.2.3.5)         Edit Properties         Copy to File         Learn more about certificate details                                                                                                    |                                                                                                    |  |  |  |  |

عجرملا قداهش يه يتلاو ىلعألا ىوتسملا قداهش رتخأ ،بيوبتلا قمالع Certification Path تحت ،كلذ ديكأت متي امدنع وه امك رذجلا قدصملا عجرملا قداهشل قداهشلا ليصافت حتف ىلإ اذه يدؤي .View Certificate رقنا مث ،رذجلا قدصملا قروصلا يف حضوم:

| Certificate                                                                                                | x  | Certificate X                                                                                                    |
|----------------------------------------------------------------------------------------------------|----|----------------------------------------------------------------------------------------------------|
| General Details Certification Path Certification path Tazor-WIN-E3SKFJQD6J7-CA WIN-E3SKFJQD6J7.razor.local |    | General       Details       Certification Path         Image: Certificate Information         This certificate is intended for the following purpose(s):         • All issuance policies         • All application policies |
| View Certificat                                                                                            | e  | Issued to: razor-WIN-E3SKFJQD6J7-CA<br>Issued by: razor-WIN-E3SKFJQD6J7-CA                                                                                                    |
| Certificate status:<br>This certificate is OK.                                                             | _  | Valid from 3/22/2021 to 3/22/2026                                                                                                    |
| Learn more about <u>certification paths</u>                                                                |    | Issuer Statement                                                                                                    |
|                                                                                                    | ОК | OK                                                                                                    |

تحت Details تحتىك الخ حفصتو Copy to File رقنا ،رذجلا قدصملا عجرملا قداهشب قصاخلا بيوبتلا قمالع Details تحت Wizard قيسنتب رذجلا قدصملا عجرملا ردصي يذلا PEM.

فلم قيسنتك Base-64 encoded X.509 رتخأ.

| e 🦻 | Certificate Export Wizard                          |                                      |      |
|-----|----------------------------------------------------|--------------------------------------|------|
|     | Completing the Certificate Exp                     | oort Wizard                          |      |
|     | You have successfully completed the Certificate    | Export wizard.                       |      |
|     | You have specified the following settings:         |                                      |      |
|     | File Name                                          | C:\Users\Administrator\Downloads\roo |      |
|     | Export Keys                                        | No                                   |      |
|     | Include all certificates in the certification path | No                                   |      |
|     | File Format                                        | Base64 Encoded X.509 (*.cer)         |      |
|     |                                                    |                                      |      |
|     | < 111                                              | >                                    |      |
|     |                                                    |                                      |      |
|     |                                                    |                                      |      |
|     |                                                    |                                      |      |
|     |                                                    |                                      |      |
|     |                                                    |                                      |      |
|     |                                                    |                                      |      |
|     |                                                    | Finish Ca                            | ncel |

رخآ صوصن ررحم يأ وأ ةركفم مادختساب زامجلا ىلع ددحملا عقوملا يف ةنزخملا رذجلا قدصملا عجرملا ةداهش حتفا

.قحال تـقول اذه ظفحا .PEM قيسنت ةداهش اذه ضرعي

#### -----BEGIN CERTIFICATE-----

 CSkTQTRXYryy8dJrWjAF/n6A3VnS/17Uhujlx4CD20BkfQy6p5HpGxdc4GMTTnDzUL46ot6imeBXPHF0IJehh+tZk3bxpoxTDXECAwEAAaNRME8w DAgGGMA8GA1UdEwEB/wQFMAMBAf8wHQYDVR0OBBYEFM+DkqQUAOdY379NnViaMIJAVTZ1MBAGCSsGAQQBgjcVAQQDAgEAMA0C AA4IBAQCiSm5U7U6Y7zXdx+dleJd0QmGgKayAAuYAD+MWNwC4NzFD8Yr7BnO6f/VnF6VGYPXa+Dvs7VLZewMNkp3i+VQpkBCKdhAV6qZu 4sMZffbVrGlRz7twWY36J5G5vhNUhzZ1N2OLw6wtHg2SO8X1vpTS5fAnyCZgSK3VPKfXnn1HLp7UH5/SWN2JbPL15r+wCW84b8nrylbBfn0NEX7l GuDsepY7/u2uWfy/vpTJigeok2DH6HFfOET3sE+7rsIAY+of0kWW5gNwQ4hOwv4Goqj+YQRAXXi2OZyltHR1dfUUbwVENSFQtDnFA7X -----END CERTIFICATE-----

(يرايتخ|) LDAPs مداخ ىلع "يلحملا زاهجلا نزخم" يف ةتبثم ةددعتم تاداهش دوجو ةل اح يف

1. قرلعتي اميف نيوقي مدع كانه نوكي امدنعو LDAPs لـبق نم اهمادختسإ نكمي يتلا قيوهلا تاداهش نم ديدعلا دوجو قلاح يف FTD. علع مت قمزح طاقتلا نم رذجلا قدصملا عجرملا جارختسا نكمملا نم لظي ،LDAP مداخ علا لوصو دجوي ال وأ ،مدختسملاب

2. مكحتلا ةدحو لثم) LDAP مداخل يلحملا رتويبمكلا تاداهش نزخم يف مداخلا ةقداصمل ةحلاص تاداهش ةدع دوجو ةلاح يف لك ةلازا وه ةلكشملا هذه لثمل لح لضفاً LDAP تالاصتال ةفلتخم ةداهش مادختسا ةظحالم نكمي ،AD DS لاجملاب مداخلا ةقداصمل ةحلاص طقف ةدحاو ةداهش اهيفو يلحملا رتويبمكلا تاداهش نزخم نم ةيرورضلا ريغ تاداهشلا

ىلع Windows Server 2008 LDAP مداخ كيدل نوكي نأو رثكأ وأ نيتداهش دوجو بلطتي يقطنم ببس كانه ناك اذإ ،كلذ عمو تالاصتال (NTDS\Personal قمدخ لاجم تامدخل تاداهشلا نزخم مادختسإ نكمي ،لقألا LDAP.

مكحتلا ةدحول يلحملا رتويبمكلا تاداەش نزخم نم اەيلع LDAP نيكمت مت ةداەش ريدصت ةيفيك تاوطخلا ەذە حضوت مردخ لاجم قمدخ تاداەش نزخم ىل لااجملاب Active Directory (NTDS\Personal).

Add/Remove Snap-in. رقنا مث ،File رتخاو ،Add/Remove Snap-in مداخ ىلع MMC مواخ عل

. Add رقنا مث Certificates رقنا

. Next. رقنا مث Computer account رتخأ Next.

OK، يف Finish، يف Add or Remove Snap-ins، رقنا مث OK، رقنا مث OK، مرقنا مث OK، مرتخأ

سواملا رزب رقنا ،مداخلا ةقداصمل مدختست ةداهش ىلع يوتحي يذلا رتويبمكلاب ةصاخلا تاداهشلا مكحت ةدحو يف قوف نميألا Export.

| <b>E</b>                                              | nsole1 - [Console Root\Certificates (Local C | omputer)\Personal\Certificates] | _ <b>D</b> X                   |
|-------------------------------------------------------|----------------------------------------------|---------------------------------|--------------------------------|
| 🚟 File Action View Favorites Windo                    | Help                                         |                                 | _ 8 ×                          |
| 🗢 🄿 🖄 📰 🐇 🖬 😹 🖬                                       |                                              |                                 |                                |
| Console Root                                          | Issued To Issued By                          | Expiration Date                 | Actions                        |
| △ 💭 Certificates (Local Computer)                     | arazor-WIN-E3SKFJQD6J7-CA razor-WIN-E3SK     | JQD6J7-CA 3/22/2026             | Certificates                   |
| Certificates                                          | supinto-WIN-FNJVP9QUEH9-CA supinto-WIN-FN    | JVP9QUEH9-CA 2/23/2025          | More Actions                   |
| Trusted Root Certification Autho                      |                                              | Open                            | WIN-E3SKEIOD617 razor local    |
| Enterprise Trust<br>Intermediate Certification Author |                                              | All Tasks   Op                  | en 🕨                           |
| Trusted Publishers                                    |                                              | Cut Re                          | quest Certificate with New Key |
| Untrusted Certificates                                |                                              | Copy Re                         | new Certificate with New Key   |
| Third-Party Root Certification Au                     |                                              | Delete Ma                       | anage Private Keys             |
| Client Authentication Issuer                          |                                              | Properties Ad                   | vanced Operations              |
| Client Authentication issuers     Other People        |                                              |                                 | · · · · ·                      |
| Remote Desktop                                        |                                              | Help                            | port                           |
| Certificate Enrollment Requests                       |                                              |                                 |                                |
| Smart Card Trusted Roots                              |                                              |                                 |                                |
| Trusted Devices                                       |                                              |                                 |                                |
| Web Hosting                                           |                                              |                                 |                                |
|                                                       | III                                          | >                               |                                |
| Export a certificate                                  |                                              |                                 |                                |

• تداەش ريدصت قيفيك لوح ةلاقملا ەذە ىكا قراشإلىا .قيلاتكا ماسقالا يف pfx قيسنتكاب قداەشلا ريدصت نم pfx قيسنتكاب MMC:

https://www.cisco.com/c/en/us/support/docs/security/web-security-appliance/118339-technote-wsa-00.html.

Add/Remove Snap-in رقنا مث Certificates رقنا مث Add/Remove Snap-in ليغشت Add/Remove Snap-in مل ا ريدصت مامت مامت

Next. رقنا مث Service account رتخأ

٠

•

## Certificates snap-in

х

This snap-in will always manage certificates for:

My user account

Service account

Computer account

.Next رقناو Local Computer رتخأ ،ةشاشلا Select Computer يف

رتخأ مث Active Directory Domain Services رقنا مث

•

•

| Certificates                                                                                                    | s snap-in 🛛 🗙        |
|----------------------------------------------------------------------------------------------------|----------------------|
| Select a service account to manage on the local co                                                                                                    | mputer.              |
| Service account:                                                                                                    |                      |
| Active Directory Certificate Services                                                                                                    | ^                    |
| Active Directory Web Services<br>AD FS Windows Service<br>Application Experience<br>Application Host Helper Service<br>Application Identity<br>Application Information<br>Application Layer Gateway Service<br>Application Management<br>ASP.NET State Service<br>Background Intelligent Transfer Service<br>Background Tasks Infrastructure Service<br>Base Filtering Engine |                      |
|                                                                                                    | < Back Finish Cancel |

.OK رقنا ،ةشاشلا Add/Remove Snap-ins وقنا ،

•

•

ددمت Certificates - Services (Active Directory Domain Services) رقنا مث NTDS\Personal.

Import. رقنا مث ،All Tasks رقناو ،ITDS\Personal نميألا سواملا رزب رقنا

| Console1 - [Console Roo               | t\Certificates - Service (Active Directory Domain Services) on Local Comput | ter\NTDS\Personal] |
|---------------------------------------|-----------------------------------------------------------------------------|--------------------|
| 🚰 File Action View Favorites Window I | Help                                                                        | _ & ×              |
| 🗢 🔿 🙍 🗊 📋 🧟 📄                         |                                                                             |                    |
| Console Root OI                       | bject Type                                                                  | Actions            |
| Certificates (Local Computer)         | Certificates                                                                | NTDS\Personal      |
| NTOC Descared                         |                                                                             | More Actions       |
| ▷ Sind Certificates                   |                                                                             |                    |
| D I NT All Tasks                      | <ul> <li>Find Certificates</li> </ul>                                       |                    |
| D NI View                             | Import                                                                      |                    |
| NT New Window from Here               | Advanced Operations                                                         |                    |
| ▷ INT New Taskpad View                |                                                                             |                    |
| ▷ 🔤 NT Refresh                        |                                                                             |                    |
| Export List                           |                                                                             |                    |
| Help                                  |                                                                             |                    |
|                                       |                                                                             |                    |
| Add a certificate to a store          |                                                                             |                    |

رقنا ،بيحرتاا ةشاش Certificate Import Wizard يف

اقربسم ەرىدصتب تمق يذلا صيخرتارا فالم ناڭم ددجو ،Browse رقانا ،داريتسالال فالم ةشاش يف.

•

•

٠

يف لـقنتلاب مق مث فـلملا عونك (pfx،\*.p12\*) ةيصخشلا تامولعملا لدابت ديدحت نم دكأت ،ةحوتفـملا ةشاشلا ىلع ةداەشلا كلت ىلع رقنا مث .اقبسم اەريدصتب تمق يتلا ةداەشلا ناكم ديدحتل تافلملا ماظن.

| <b>a</b>                | Oper              | 1               |                    |                    | x     |
|-------------------------|-------------------|-----------------|--------------------|--------------------|-------|
| € 🕘 ▼ ↑ 📑 ► Libr        | aries 🕨 Documents |                 | v ♂ Search Do      | ocuments           | P     |
| Organize 👻 New folder   |                   |                 |                    |                    |       |
| 🔆 Favorites             | Name              | Date modified   | Туре               | Size               |       |
| Desktop                 | 🦻 ldapcert        | 4/25/2022 12:01 | Personal Informati | 5 KB               |       |
| Downloads Recent places |                   |                 |                    |                    |       |
| 演 Libraries             |                   |                 |                    |                    |       |
| Documents               |                   |                 |                    |                    |       |
| J Music                 |                   |                 |                    |                    |       |
| Pictures                |                   |                 |                    |                    |       |
| Videos 🗧                |                   |                 |                    |                    |       |
| 👰 Computer              |                   |                 |                    |                    |       |
| 🙀 Network               |                   |                 |                    |                    |       |
|                         |                   |                 |                    |                    |       |
| File nar                | me: Idapcert      |                 | ✓ Personal         | Information Exchar | nge 🗸 |
|                         |                   |                 | Оре                | n Canc             | el    |

Next. رقنا مث Open رقنا

•

•

•

.فلملل اهطبضب تمق يتلاا رورملا ةملك قوف Next رقنا مث ،ةشاشلا ىلع رورملا ةملك لخدأ

.Next رقنا مث NTDS\Personal :تاداەشلا نزخم أرقاو تاداەشلا لك عضو ديدحت نم دكأت ،تاداەشلا نزخم ةحفص يف

| € | 🛃 Certifi         | cate Import Wizard                                                                               |
|---|-------------------|--------------------------------------------------------------------------------------------------|
|   |                   |                                                                                                  |
|   | Certificate       | Store                                                                                            |
|   | Certific          | cate stores are system areas where certificates are kept.                                        |
|   | Window<br>the cer | ws can automatically select a certificate store, or you can specify a location for<br>rtificate. |
|   | $\bigcirc$        | Automatically select the certificate store based on the type of certificate                      |
|   | $\odot$           | Place all certificates in the following store                                                    |
|   |                   | Certificate store:                                                                               |
|   |                   | NTDS\Personal Browse                                                                             |
|   |                   |                                                                                                  |
|   |                   |                                                                                                  |
|   |                   |                                                                                                  |
|   |                   |                                                                                                  |
|   |                   | shout cartificate stores                                                                         |
|   | Learn more        | about <u>ceruncate stores</u>                                                                    |
|   |                   |                                                                                                  |
|   |                   |                                                                                                  |
|   |                   | Next Cancel                                                                                      |

x

يف Certificate Import Wizard رقنا ،لامكإلا ةشاش Finish يف الماي المكالية من المكالية المكالية الماي الماي يف. تاداهشلا نزخم تحت اهداريتسإ مت ةداهشلا نأ رهظي OK.رقنا.

| Console1 - [Console Root\Certific                                                                                                    | ates - Service (Active Directory | / Domain Services) on Local C | Computer\NTDS\P | ersonal\Certificates] 🗕 🗖 🗙 |
|----------------------------------------------------------------------------------------------------|----------------------------------|-------------------------------|-----------------|-----------------------------|
| 藩 File Action View Favorites Window                                                                                                    | v Help                           |                               |                 | _ 8 ×                       |
| 🗢 🔿 🗖 🐻 🔏 🖬 🗶 🖬 🛃                                                                                                    |                                  |                               |                 |                             |
| Console Root                                                                                                    | Issued To                        | Issued By                     | Expiration Date | Actions                     |
| Certificates (Local Computer)                                                                                                    | razor-WIN-E3SKFJQD6J7-CA         | razor-WIN-E3SKFJQD6J7-CA      | 3/22/2026       | Certificates •              |
| ⊿ → Certificates - Service (Active Directory D ⊿ ─ NTDS\Personal                                                                                                    | WIN-E3SKFJQD6J7.razor.local      | razor-WIN-E3SKFJQD6J7-CA      | 4/25/2023       | More Actions                |
| Certificates                                                                                                    |                                  |                               |                 | WIN-E3SKFJQD6J7.razor.local |
| ATDS\Enterprise Trust     ATDS\Enterprise Trust     ATDS\Intermediate Certification Aur     ATDS\Intrusted Publishers     ATDS\Untrusted Certificates     ATDS\Untrusted Certificates     ATDS\Trusted People     ATDS\Client Authentication Issuers |                                  |                               |                 | More Actions                |
|                                                                                                    | <                                |                               | >               | ]]                          |
| NTDS\Personal store contains 2 certificates.                                                                                                    |                                  |                               |                 |                             |

FMC تانيوكت

#### صيخرتلا نم ققحتلا

ى الع حلاص VPN وأ Apex وأ Plus صيخرت قيبطت بجيو ،يكذلا صيخرتلا مداخ عم FTD ليجست بجي ،AnyConnect نيوكت رشنل طقف زاهجلا.

دادعإلا ملاع

٠

•

ةروصلا هذه يف حضوم وه امك ،Add Realm قوف رقنا مث ،Realms ىلإ لقتنا.

| Overview Ar | nalysis Policies | Devices Objects  | AMP Intelligence  |           |                   |          |               |           |         |             |         |            |           | Deploy Sy | stem Help 🔻               | admin v |
|-------------|------------------|------------------|-------------------|-----------|-------------------|----------|---------------|-----------|---------|-------------|---------|------------|-----------|-----------|---------------------------|---------|
|             |                  |                  |                   |           |                   | Co       | onfiguration  | Users     | Domains | Integration | Updates | Licenses v | Logging • | Health •  | <sup>1</sup> Monitoring • | Tools • |
|             | 3                |                  |                   |           |                   |          |               |           |         | 2           |         |            |           |           |                           |         |
| Cloud Servi | rices Realms     | Identity Sources | High Availability | eStreamer | Host Input Client | Smart So | oftware Man   | nger On-P | rem     |             |         |            |           |           |                           |         |
|             |                  | ,                | ,                 |           |                   |          |               |           |         |             |         |            |           |           |                           |         |
| Realms      | Realm Sequence   | es Sync Results  | 1                 |           |                   |          |               |           |         |             |         |            |           |           |                           | 4       |
|             |                  |                  |                   |           |                   |          |               |           |         |             |         |            |           | Compa     | are Realms Ad             | d Realm |
| Name +      | Descripti        | ion              | Туре              | Do        | main              | AD Pr    | rimary Domain | 1         |         | Base DN     |         |            |           | State     |                           |         |

داريتساب مق ،كلذ لبق LDAPs. ل Microsoft مداخ نم اهعيمجت مت يتلا تامولعملا ىلع ءانب قضورعملا لوقحلا ألما مداخ ىلع LDAP مرداخ ىلع عجرملا قداهش علع تعقو يتلا رذجلا قدصملا عجرملا قداهش Trusted CAs > Add مداخ ىلع Directory Server Configuration لفسأ كلذ ىلإ راشي ثيح ،لفسأ CK.

| Firepower Manag<br>Objects / Object Manage                           | ement Center Overview Analy                                             | sis Policies Devices Objects AMP Intelligence                                   |                       | Deploy Q 🚱 🔅 (                                                                                         | admin 🔹           |
|----------------------------------------------------------------------|-------------------------------------------------------------------------|---------------------------------------------------------------------------------|-----------------------|----------------------------------------------------------------------------------------------------|-------------------|
| AAA Server     Access List     Address Pools     Application Elitere | Trusted CAs<br>Trusted certificate authority (CA) object                | represents a CA public key certificate belonging to a trusted CA. You can use e | xternal CA objects in | Add Trusted CA Q. Filter SSL policy, realm configurations and ISE/ISE-PIC connection                   | on.               |
| AS Path<br>Cipher Suite List<br>Community List                       | Name<br>ISRG-Root-X1<br>Izence.com                                      |                                                                                 |                       | Value<br>CN=ISRG Root X1, ORG=Internet Security Research G<br>CN=Izenoe.com, ORG=IZENPE S.A., C=ES     | 11                |
| DNS Server Group     External Attributes     Eile List               | LDAPS-ROOT-CERT<br>Microsec-e-Szigno-Root-CA-2009                       | Edit Trusted Certificate Authority                                              | 0                     | CN=razor-WIN-E3SKFJQD6J7-CA<br>CN=Microsec e-Szigno Root CA 2009, ORG=Microse                          | 11                |
| FlexConfig     Geolocation     Interface                             | NetLock-Arany-Class-Gold-FAtanAosAtv<br>OISTE-WISeKey-Global-Root-GA-CA | Name:<br>LDAPS-ROOT-CERT                                                        |                       | CN=NetLock Arany (Class Gold) FA tanA2sÅtvÅjny,<br>CN=OISTE WISeKey Global Root GA CA, ORG=WISeK       | /1                |
| Key Chain<br>Network<br>V PKI                                        | OISTE-WISeKey-Global-Root-GB-CA<br>OISTE-WISeKey-Global-Root-GC-CA      | Subject:<br>Common Name: razor-WIN-E3SKFJQD6J7-CA<br>Organization:              |                       | CN=OISTE WISeKey Global Root GB CA, ORG=WISeK<br>CN=OISTE WISeKey Global Root GC CA, ORG=WISeK         | /1                |
| Cert Enrollment<br>External Cert Groups<br>External Certs            | QuoVadis-Root-CA-1-G3<br>QuoVadis-Root-CA-2                             | Organization Unit:<br>Issuer:<br>Common Name: razor-WIN-E3SKFJQD6J7-CA          |                       | CN=QuoVadis Root CA 1 G3, ORG=QuoVadis Limited,<br>CN=QuoVadis Root CA 2, ORG=QuoVadis Limited, C=     | /1                |
| Internal CA Groups<br>Internal CAs<br>Internal Cert Groups           | QuoVadis-Root-CA-3<br>QuoVadis-Root-CA-3-G3                             | Organization:<br>Organization Unit:<br>Not Valid Before:                        |                       | CN=QuoVadis Root CA 3, ORG=QuoVadis Limited, C=<br>CN=QuoVadis Root CA 3 G3, ORG=QuoVadis Limited,     | 11                |
| Internal Certs<br>Trusted CA Groups<br>Trusted CAs                   | QuoVadis-Root-Certification-Authority<br>Secure-Global-CA               | Mar 22 14:33:15 2021 GMT<br>Not Valid After:<br>Mar 22 14:43:15 2026 GMT        |                       | CN=QueVadis Root Certification Authority, ORG=QueV<br>CN=Secure Global CA, ORG=SecureTrust Corporation | 11                |
| Policy List<br>Port                                                  | SecureTrust-CA                                                          | Install Certificate Cance                                                       | el Save               | CN*SecureTrust CA, ORG*SecureTrust Corporation,<br>Displaying 81 - 100 of 125 rows  < < Page 5         | / ⊒<br>017 > >  C |

### Add New Realm

| Name*                                                                                                    | Description                   |
|----------------------------------------------------------------------------------------------------|-------------------------------|
| LDAP-Server                                                                                                    |                               |
| Туре                                                                                                    |                               |
| LDAP                                                                                                    |                               |
| Directory Username*                                                                                                    | Directory Password*           |
| Administrator@razor.local                                                                                                    |                               |
| E.g. user@domain.com                                                                                                    |                               |
| Base DN*                                                                                                    | Group DN*                     |
| DC=razor,DC=local                                                                                                    | DC=razor,DC=local             |
| E.g. ou=group,dc=cisco,dc=com                                                                                                    | E.g. ou=group,dc=cisco,dc=com |
| Directory Server Configuration                                                                                                    |                               |
| Hostname/IP Address*<br>WIN-E3SKFJQD6J7.razor.local                                                                                                    | Port* 636                     |
| Encryption                                                                                                    | CA Certificate*               |
| LDAPS V                                                                                                    | LDAPS-ROOT-CERT V +           |
| Interface used to connect to Directory server (i) <ul> <li>Resolve via route lookup</li> <li>Choose an interface</li> <li>Default: Management/Diagnostic Interface</li> </ul> Test | ~                             |

0 ×

وأ) ججانلا لاصتالا نإف ،(dmz) وأ جراخلا وأ لخادلا يف لاحلا وه امك) FTD ىلع اهنيوكت مت يتلا هيجوتلل قلباقلا نم اهؤدب متي AnyConnect LDAP ققداصم تابلط نأل ارظن AnyConnect ققداصمل ةجيتنلا سفن نمضي ال (لشافلا .هيجوتلل قلباقلا FTD تاهجاو ىدح

| Add Directory                                                                                                    | @ ×                 |
|----------------------------------------------------------------------------------------------------|---------------------|
| Hostname/IP Address*<br>WIN-E3SKFJQD6J7.razor.loc                                                                    | Port*<br>636        |
| Encryption                                                                                                    | CA Certificate*     |
| LDAPS                                                                                                    | LDAPS-ROOT-CERT V + |
| <ul> <li>Interface used to connect to Dire</li> <li>Resolve via route lookup</li> <li>Choose an interface</li> </ul> | ctory server i      |
| Test I Test connection s                                                                                             | succeeded           |
|                                                                                                    | Cancel OK           |

ديدجلا قاطنلا نيكمتب مق.

| Overview Analysis Policies Devices Objects | AMP Intelligence            |                      |                            |         |                     | <u></u>              | Deploy System | Help 🔻 admin 🔻      |
|--------------------------------------------|-----------------------------|----------------------|----------------------------|---------|---------------------|----------------------|---------------|---------------------|
|                                            |                             |                      | Configuration Users        | Domains | Integration Updates | Licenses • Logging • | Health • Me   | onitoring • Tools • |
|                                            |                             |                      |                            |         |                     |                      |               |                     |
| Cloud Services Realms Identity Sources     | High Availability eStreamer | Host Input Client Sr | mart Software Manager On-F | rem     |                     |                      |               |                     |
| Realms Realm Sequences Sync Results        |                             |                      |                            |         |                     |                      |               |                     |
|                                            |                             |                      |                            |         |                     |                      | Comment De    | alara di da Da alar |
|                                            |                             |                      |                            |         |                     |                      | Compare He    | Add Realm           |
| Name + Description                         | Туре                        | Domain               | AD Primary Domain          |         | Base DN             |                      | State         |                     |
| AC-Local                                   | LOCAL                       | Global               |                            |         |                     |                      | Enabled       | 🛨 🥕 🖬 🗑             |
| LDAP                                       | AD                          | Global               | cisco01.com                |         | OU=Users,OU=CISCO,I | DC=cisco01,DC=com    | Enabled       | ±∕% ¥               |
| LDAP-Server                                | AD                          | Global               | razor.local                |         | DC=razor,DC=local   |                      | Enabled       | ±∕¶∎                |

رورملا ةملك ةرادإل AnyConnect نيوكت

•

•

مدختسي ،انه AnyConnect. ل ايلوأ ادادعإ ناك اذإ ،ديدج فيرعت فلم ءاشناب مق وأ دوجوملا لاصتالا فيرعت فلم رتخأ موت فيصوت AnyConnect-AD' ممسا دوجوم ليصوت فيصوت.

| Overview Analysis Policies Devices Objects AMP Inte   | lligence                                                                              |                    | 🗛 Deploy System Help 🕶 admin 🕶  |
|-------------------------------------------------------|---------------------------------------------------------------------------------------|--------------------|---------------------------------|
| Device Management Device Upgrade NAT VPN > Remote Acc | ess QoS Platform Settings FlexConfig                                                  | Certificates       |                                 |
| AnyConnect<br>Enter Description                       |                                                                                       |                    | Save Cancel                     |
|                                                       |                                                                                       |                    | Policy Assignments (1)          |
|                                                       |                                                                                       | Local Realm: asa   | Dynamic Access Policy: Hostscan |
| Connection Profile Access Interfaces Advanced         |                                                                                       |                    |                                 |
|                                                       |                                                                                       |                    |                                 |
|                                                       |                                                                                       |                    | 0                               |
| Name                                                  | AAA                                                                                   | Group Policy       |                                 |
| DefaultWEBVPNGroup                                    | Authentication: None<br>Authorization: None<br>Accounting: None                       | DftCrpPolicy       | / 8                             |
| AnyConnect                                            | Authentication: Radius (RADIUS)<br>Authorization: Radius (RADIUS)<br>Accounting: Wone | DfttGrpPolicy      | / 0                             |
| AnyConnect-AD                                         | Authentication: LOCAL<br>Authorization: None<br>Accounting: None                      | 💽 AnyConnect-Group | / 9                             |

تادادعإ لفسأ ،ةقباسلا تاوطخلا يف ەنيوكت مت يذلا ديدجلا LDAP مداخ نييعتو لاصتالا فيرعت فلم ريرحتب مق AAA رقنا ،ءاەتنالا درجمب .لاصتالا فيرعت فلمب ةصاخلا AAA رقنا ،ءاەتنالا درجمب .لاصتال فيرعت فلمب ةصاخلا

| AnyConnect<br>Enter Description       Edit Connection Profile       Edit Connection Profile       Dynamic Access Policy: Host<br>Dynamic Access Policy: Host<br>Connection Profile         Connection Profile       Advanced       Connection Profile:       AnyConnect-AD<br>Group Policy:       Local Realm: None       Dynamic Access Policy: Host<br>Dynamic Access Policy: Host         Name       Local Realm: None       Local Realm: None       Dynamic Access Policy: Host                                                                                                    | t <u>s (1)</u><br>scan |
|----------------------------------------------------------------------------------------------------|------------------------|
| Edit Connection Profile         Edit Connection Profile         Instrument         Local Realm: None         Dynamic Access Policy: Host           Connection Profile         Access Interfaces         Advanced         Connection Profile:*         AnyConnect-AD         Connection Profile:*         Connection Profile:*         Connection Pro | scan                   |
| Connection Profile:*         AnyConnect-AD           Group Policy:*         AnyConnect-Group         +           Name         Kit Group Policy         +                                                                                                    |                        |
| Name Edit Group Policy                                                                                                    | +                      |
| Client Address Assignment AAA Allases                                                                                                    |                        |
| Authentication Authentication AAA Only                                                                                                    |                        |
| AnyConnect-AD Authentication Server: LDAP-Server (AD)                                                                                                    |                        |
| Use secondary authentication server                                                                                                    |                        |
| Configure LDAP Attribute Map  Accounting Accounting Server:      Advanced Settings      Strip Realm from username                                                                                                    |                        |
| Cancel Save                                                                                                    |                        |
|                                                                                                    |                        |

لا تحت ةرادإ ةملك تنكم AAA > Advanced Settings.

| Overview Analysis Policies Devices Objects AMP Intellige<br>Device Management Device Upgrade NAT VPN • Remote Access | nCe<br>QoS Platform Settings FlexConfig Certificates                                                                                                    | n Deploy System Help <b>+ admin +</b>                                             |
|----------------------------------------------------------------------------------------------------|----------------------------------------------------------------------------------------------------|-----------------------------------------------------------------------------------|
| AnyConnect                                                                                                    |                                                                                                    | Save Cancel                                                                       |
|                                                                                                    |                                                                                                    | Policy Assignments (1)<br>Local Realm: asa Dynamic Access Policy: <u>Hostscan</u> |
| Connection Profile Access Interfaces Advanced                                                                        | Edit Connection Profile ? ×                                                                                                    |                                                                                   |
|                                                                                                    | Connection Profile:* AnyConnect-AD<br>Group Policy:* AnyConnect-Group                                                                                                    | 0                                                                                 |
| Name P                                                                                                    | East Group Poicy                                                                                                    | 19                                                                                |
| January Marting J                                                                                                    | Client Address Assignment AAA Aliases                                                                                                    | ~ 0                                                                               |
| AnyConnect #                                                                                                    | LDAP-Server (AD)   Fallback to LOCAL Authentication                                                                                                    | / 9                                                                               |
| AnyCannect-AD                                                                                                    | Use secondary authentication Authorization                                                                                                    | <i>2</i> 8                                                                        |
| sjobs                                                                                                    | Authorization Server: Use same authentication server  Configure LDAP Attribute Map Configure LDAP Attribute Map                                                                                                    | <b>/</b> 8                                                                        |
|                                                                                                    | Accounting<br>Accounting Server:<br>Advanced Settings<br>Advanced Settings<br>Strip Realm from username<br>Strip Group from username<br>Finable Password Management<br>Advanced Settings<br>Advanced Settings<br>Save<br>Cancel |                                                                                   |

نيمي ىلعألاا ىلع رزلاا Deployتقطقط ،ليكشتلا لك عم متي نإ ام.

| Overview Analysis Policies Devices C | Dbjects AMP Intelligence | 👫 Deploy System Help 🕶 admin 🕶 |
|--------------------------------------|--------------------------|--------------------------------|

:ةروصلا هذه يف حضوم وه امك ،Deploy قوف رقنا مث اهيلع قبطملا FTD نيوكتل ةرواجملا رايتخالا ةناخ قوف رقنا

| Overview Analysis Policies Devices Objects AM    | 1P Intelligence |                      |          |                      |         | 🎨 Deploy System Help 🕶 admin 🕶             |
|--------------------------------------------------|-----------------|----------------------|----------|----------------------|---------|--------------------------------------------|
|                                                  |                 |                      |          |                      |         | Deployment Deployment History              |
| Search using device name, user name, type, group | or status       |                      |          |                      |         | 1 device selected<br>Deploy time: Estimate |
| Device                                           | Modified by     | Inspect Interruption | Type Gro | up Last Deploy Time  | Preview | Status                                     |
| > Ø 10.197.224.190_FTD1                          | admin           |                      | FTD      | May 30, 2022 7:34 AM | ₿.      | Pending                                    |

#### يئاەنلا بيترتلا

•

٠

.ججانلا رشنلا دعب FTD ب ةصاخلا (CLI) رماوألا رطس ةمجاو يف رمظي يذلا نيوكتلا وه اذه

AAA نيوكت

<#root>

> show running-config aaa-server

aaa-server LDAP-Server protocol ldap

<----- aaa-server group configured for LDAPs

```
max-failed-attempts 4
```

realm-id 8

aaa-server LDAP-Server host WIN-E3SKFJQD6J7.razor.local

<----- LDAPs Server to which the queries are sent

ldap-base-dn DC=razor,DC=local ldap-group-base-dn DC=razor,DC=local ldap-scope subtree ldap-naming-attribute sAMAccountName ldap-login-password \*\*\*\*\* ldap-login-dn \*\*\*\*\*@razor.local ldap-over-ssl enable server-type microsoft

AnyConnect نيوكت

#### <#root>

> show running-config webvpn

#### webvpn

enable Outside

anyconnect image disk0:/csm/anyconnect-win-4.10.01075-webdeploy-k9.pkg 1 regex "Windows"

anyconnect profiles FTD-Client-Prof disk0:/csm/ftd.xml

anyconnect enable

tunnel-group-list enable

cache

no disable

error-recovery disable

> show running-config tunnel-group

tunnel-group AnyConnect-AD type remote-access
tunnel-group AnyConnect-AD general-attributes

address-pool Pool-1

```
default-group-policy AnyConnect-Group
```

password-management password-expire-in-days 1

<----- Password-management

tunnel-group AnyConnect-AD webvpn-attributes

group-alias Dev enable

> show running-config group-policy AnyConnect-Group

group-policy

AnyConnect-Group

internal

<----- Group-Policy configuration that is mapped once the user is authenticated</pre>

group-policy AnyConnect-Group attributes

vpn-simultaneous-logins 3

vpn-idle-timeout 35791394

vpn-idle-timeout alert-interval 1

vpn-session-timeout none

vpn-session-timeout alert-interval 1

vpn-filter none

vpn-tunnel-protocol ikev2 ssl-client

split-tunnel-policy tunnelspecified

split-tunnel-network-list value Remote-Access-Allow

default-domain none

split-dns none

split-tunnel-all-dns disable

client-bypass-protocol disable

vlan none

address-pools none

<----- Protocol

#### webvpn

anyconnect ssl dtls enable anyconnect mtu 1406 anyconnect firewall-rule client-interface public none anyconnect firewall-rule client-interface private none anyconnect ssl keepalive 20 anyconnect ssl rekey time none anyconnect ssl rekey method none anyconnect dpd-interval client 30 anyconnect dpd-interval gateway 30 anyconnect ssl compression none anyconnect dtls compression none anyconnect modules value none anyconnect profiles value FTD-Client-Prof type user anyconnect ask none default anyconnect

anyconnect ssl df-bit-ignore disable

#### > show running-config ssl

ssl trust-point ID-New-Cert Outside

<----- FTD ID-cert trustpoint name mapped to the outside interface on which AnyConnect Connections

#### ققحتلا

مدختسملا لاصتال رورملا ةملك ةرادا ةيلمع نم قوّحتلاو AnyConnect ب لاصتالا

ةملك نأل ارظن يلوألا لوخدلا ليجست دنع رورملا ةملك رييغت ديدحت درجمب .ينعملا لاصتالا فيرعت فلمب لاصتا ءدب .1 .رورملا ةملك رييغتب مدختسملا ةبلاطم متت ،اهتيحالص ءاهتنا دنع Microsoft Server ةطساوب اهضفر مت ةقباسلا رورملا

| Gisco AnyConnect   FTD-Hostname X     X        |                                          |
|------------------------------------------------|------------------------------------------|
| Group: Dev V<br>Username: admin<br>Password: [ | Cisco Any Connect Secure Mobility Client |
| OK Cancel                                      |                                          |

| Cisco AnyConnect   FTD-Hostname  New Password:  Verify Password:  Password change required, you must enter a new password with a minimum length of 7 to continue. | X<br>Cisco AnyConnect Secure Mobility Client — X           |  |
|----------------------------------------------------------------------------------------------------|------------------------------------------------------------|--|
| Continue Cancel                                                                                                    | VPRI:<br>Contacting FTD-Hostname.<br>FTD-Hostname Continue |  |

جاجنب لاصتالا ءاشنإ متي ،لوخدلا ليجستل ةديدجلا رورملا ةملكل مدختسملا لاخدا درجمب.

•

٠

| 🚳 Cisco AnyC  | onnect Secure Mobility Client                      |   | - |           | ×              |
|---------------|----------------------------------------------------|---|---|-----------|----------------|
|               | VPN:<br>Connected to FTD-Hostname.<br>FTD-Hostname | ~ |   | Disconnec | t              |
| 00:02:43      |                                                    |   |   |           | IPv4           |
| <b>\$</b> (i) |                                                    |   |   |           | dialo<br>cisco |

:CLI ل (CLI) رماوألا رطس ةهجاو ىلع مدختسملا لاصتا نم ققحتلا

#### <#root>

FTD\_2# sh vpn-sessiondb anyconnect

```
Session Type: AnyConnect
Username
           : admin
             Index : 7
<----- Username, IP address assigned information of the client
Assigned IP : 10.1.x.x
           Public IP : 10.106.xx.xx
Protocol
           :
AnyConnect-Parent SSL-Tunnel DTLS-Tunnel
License
           : AnyConnect Premium
          : AnyConnect-Parent: (1)none SSL-Tunnel: (1)AES-GCM-256 DTLS-Tunnel: (1)AES-GCM-256
Encryption
Hashing
           : AnyConnect-Parent: (1)none SSL-Tunnel: (1)SHA384 DTLS-Tunnel: (1)SHA384
Bytes Tx
           : 16316
                                   Bytes Rx : 2109
Group Policy : AnyConnect-Group Tunnel Group : AnyConnect-AD
Login Time : 13:22:24 UTC Mon Apr 25 2022
Duration
          : 0h:00m:51s
Inactivity : 0h:00m:00s
                                   VLAN : none
VLAN Mapping : N/A
Audt Sess ID : 0ac5e0fa000070006266a090
Security Grp : none
                                   Tunnel Zone : 0
```

اهحالصإو ءاطخألا فاشكتسا

ءاطخألا حيحصت

. debug Idap 255 اهجالصإو رورملا ةملك ةرادإ ءاطخأ فاشكتسال يصيخشت CLI يف اذه ءاطخألاا حيحصت ليغشت نكمي.

ةلماعلا رورملا ةملك ةرادإ ءاطخأ حيحصت تايلمع

#### <#root>

- [24] Session Start
- [24] New request Session, context 0x0000148f3c271830, reqType = Authentication
- [24] Fiber started

[24] Creating LDAP context with uri=ldaps://10.106.71.234:636

[24] Connect to LDAP server: ldaps://10.106.71.234:636, status = Successful

[24] supportedLDAPVersion: value = 3

- [24] supportedLDAPVersion: value = 2
- [24] Binding as \*\*\*\*\*@razor.local
- [24] Performing Simple authentication for \*\*\*\*\*@razor.local to 10.106.71.234
- [24] LDAP Search:

Base DN = [DC=razor,DC=local]

- Filter = [sAMAccountName=admin]
- Scope = [SUBTREE]
- [24] User DN = [CN=admin,CN=Users,DC=razor,DC=local]
- [24] Talking to Active Directory server 10.106.71.234

[24] Reading password policy for admin, dn:CN=admin,CN=Users,DC=razor,DC=local

[24] Read bad password count 3

[24] Binding as admin

[24] Performing Simple authentication for admin to 10.106.71.234

[24] Simple authentication for admin returned code (49) Invalid credentials

[24] Message (admin): 80090308: LdapErr: DSID-0C0903C5, comment: AcceptSecurityContext error, data 773,

[24] Checking password policy

[24] New password is required for admin

[24] Fiber exit Tx=622 bytes Rx=2771 bytes, status=-1

[24] Session End

[25] Session Start

[25] New request Session, context 0x0000148f3c271830, reqType = Modify Password

[25] Fiber started

[25] Creating LDAP context with uri=ldaps://10.106.71.234:636

[25] Connect to LDAP server: ldaps://10.106.71.234:636, status = Successful

[25] supportedLDAPVersion: value = 3

[25] supportedLDAPVersion: value = 2

[25] Binding as \*\*\*\*\*@razor.local

- [25] Performing Simple authentication for \*\*\*\*\*@razor.local to 10.106.71.234
- [25] LDAP Search:

Base DN = [DC=razor,DC=local]

Filter = [sAMAccountName=admin]

Scope = [SUBTREE]

- [25] User DN = [CN=admin,CN=Users,DC=razor,DC=local]
- [25] Talking to Active Directory server 10.106.71.234

[25] Reading password policy for admin, dn:CN=admin,CN=Users,DC=razor,DC=local

[25] Read bad password count 3

[25] Change Password for admin successfully converted old password to unicode

[25] Change Password for admin successfully converted new password to unicode

[25] Password for admin successfully changed

- [25] Retrieved User Attributes:
- [25] objectClass: value = top
- [25] objectClass: value = person
- [25] objectClass: value = organizationalPerson
- [25] objectClass: value = user
- [25] cn: value = admin
- [25] givenName: value = admin
- [25] distinguishedName: value = CN=admin,CN=Users,DC=razor,DC=local
- [25] instanceType: value = 4
- [25] whenCreated: value = 20201029053516.0Z
- [25] whenChanged: value = 20220426032127.0Z
- [25] displayName: value = admin
- [25] uSNCreated: value = 16710
- [25] uSNChanged: value = 98431
- [25] name: value = admin
- [25] objectGUID: value = ..0.].LH....9.4
- [25] userAccountControl: value = 512
- [25] badPwdCount: value = 3
- [25] codePage: value = 0
- [25] countryCode: value = 0
- [25] badPasswordTime: value = 132610388348662803

- [25] lastLogoff: value = 0
- [25] lastLogon: value = 132484577284881837
- [25] pwdLastSet: value = 0
- [25] primaryGroupID: value = 513
- [25] objectSid: value = .....7Z|....RQ...
- [25] accountExpires: value = 9223372036854775807
- [25] logonCount: value = 0
- [25] sAMAccountName: value = admin
- [25] sAMAccountType: value = 805306368
- [25] userPrincipalName: value = \*\*\*\*\*@razor.local
- [25] objectCategory: value = CN=Person,CN=Schema,CN=Configuration,DC=razor,DC=local
- [25] dSCorePropagationData: value = 20220425125800.0Z
- [25] dSCorePropagationData: value = 20201029053516.0Z
- [25] dSCorePropagationData: value = 16010101000000.0Z
- [25] lastLogonTimestamp: value = 132953506361126701
- [25] msDS-SupportedEncryptionTypes: value = 0
- [25] uid: value = \*\*\*\*\*@razor.local
- [25] Fiber exit Tx=714 bytes Rx=2683 bytes, status=1
- [25] Session End

رورملا ةملك ةرادإ ءانثأ اهتفداصم تمت يتلا ةعئاشلا ءاطخألا

مدختسملا ميف موقي يذلا تقولا لالخ Microsoft Server قطساوب منييعت مت يذلا رورملا قملك جمنب ءافولا متي مل اذإ ،قداع ،يلاتلابو ."رورملا قملك جمن تابلطتمب رورملا قملك يفت ال" أطخلاب لاصتالا ءامنا متي ،قديدجلا رورملا قملك ريفوتب ملات Microsoft Server قملك قرباطت نم دكأت مت يذلا جمنلا عم قديدجلا رورملا قملك قرباطت نم دكأت (لمراد المعالي ا

| Sisco AnyConne                          | ect I FTD-Hostname X                                                                                                    |                                                                                                    |  |
|-----------------------------------------|----------------------------------------------------------------------------------------------------|----------------------------------------------------------------------------------------------------|--|
| Cannot com<br>password p<br>complexity, | inglet password change because the password does not meet the<br>olicy requirements. Check the minimum password length, password<br>, and password history requirements. |                                                                                                    |  |
| Group:                                  | Dev 🗸                                                                                                    | 🕙 Cisco AnyConnect Secure Mobility Client — 🗆 🗙                                                                                                    |  |
| Username:                               | admin                                                                                                    |                                                                                                    |  |
| Password:                               |                                                                                                    | Cannot complete password change because the password<br>does not meet the password policy requirements. Check                                                                                            |  |
|                                         | OK Cancel                                                                                                    | FTD-Hostname v Connect                                                                                                    |  |
|                                         |                                                                                                    | O este                                                                                                    |  |
|                                         |                                                                                                    |                                                                                                    |  |
|                                         |                                                                                                    | Cisco AnyConnect X                                                                                                    |  |
|                                         |                                                                                                    | Cannot complete password change because the password<br>does not meet the password policy requirements. Check the<br>minimum password length, password complexity, and<br>password history requirements. |  |
|                                         |                                                                                                    | ОК                                                                                                    |  |
|                                         |                                                                                                    |                                                                                                    |  |

ةمجرتاا مذه لوح

تمجرت Cisco تايان تايانق تال نم قعومجم مادختساب دنتسمل اذه Cisco تمجرت ملاعل العامي عيمج يف نيم دختسمل لمعد يوتحم ميدقت لقيرشبل و امك ققيقد نوكت نل قيل قمجرت لضفاً نأ قظعالم يجرُي .قصاخل امهتغلب Cisco ياخت .فرتحم مجرتم اممدقي يتل القيفارت عال قمجرت اعم ل احل اوه يل إ أم اد عوجرل اب يصوُتو تامجرت الاذة ققد نع اهتي لوئسم Systems الما يا إ أم الا عنه يل الان الانتيام الال الانتيال الانت الما